# **TE0715 Test Board**

# Toblerofecontents

Zyng Design PS with Linux and simple frequency counter to measure MGT Reference CLK with Vivado HW-Managero 1.1 Key Features Refer to http://trip.2.Bevision History documentation 1.3 Release Notes and Know Issues documentation. 1.3 Rejease received a documentation. 1.4 Requirements 1.4.1 Software 1.4.2 Hardware Key Features nt 1.5.1 Design Sources Vitis/Vivado 2022.5.2 Additional Sources PetaLinux
 1.5.3 Prebuilt 1.5.4 Download • SD • 2 Design Flow • • • MAOCTO EEPROM • USB 3.1 Programming • 3.1.1 Get prebuilt boot binaries • 12C 3.1.2 QSPI-Boot mode • RTC FMeter 3.1.3 SD-Boot mode • Modified FSBL (sonte ladditional outputs and SI5338 reconfiguration) • 3.2 Usage 3.2.1 Linux Revision History Vivado HW Manager • 4.1 Block Design 4.1.1 PS Interfaces Vivado 4.2 Constraints
 Project Built Authors Date Description 4.2.2 Design specific constraints 4.2.2 Design specific constraints 2023-07-05 Waldemar Hanemann 2022.2 update 5 Software Design - Vitis build\_2\_202307051 ○ 5.1 Application
 ■ 5.1.1 fsbl 15102.zip TE0715-5.1.2 fsbl\_flash test\_board\_noprebui 5.1.3 hello\_te0715lt-vivado\_2022.2build\_2\_202307051 5.1.4 u-boot 15102.zip • 6 Software Design - PetaLinux 2023-05-06 ° 6.1 Config • 6.2 U-Boot TE0715-test board-Manuela Strücker vivado\_2021.2-spiids2012030508ee and uboot-device-tree) new Assembly ° 6.3 Device Tree (systemvariants • 6.4 FSBL patch 205024.zip • 6.5 Kernel TE0715-° 6.6 Rootfs test\_board\_noprebui It-vivado\_2021.2-build\_20\_20230506 6.7 Applications 6.7.1 startup 205024.zip 6.7.2 webfwu 2022-02 Additional Software TE0715-test\_board-Manuela Strücker ° 7.1 SI5338 vivado\_2021.2- 2021.2 update 8 Appx. A: Change History and Legabolitations20220208 8.1 Document Change Histol 8/1345.zip • 8.2 Legal Notices TE0715test board noprebui • 8.3 Data Privacy lt-vivado\_2021.2- 8.4 Document Warranty build\_11\_20220208 8.5 Limitation of Liability 131345.zip • 8.6 Copyright Notice

8.7 Technology Licenses

8.8 Environmental Protection

• 8.9 REACH, RoHS and WEEE

9 Table of contents

| 2021-12-16 | 2020.2 | TE0715-test_board-<br>vivado_2020.2-<br>build_9_202112161<br>24925.zip<br>TE0715-<br>test_board_noprebui<br>It-vivado_2020.2-<br>build_9_202112161<br>24901.zip   | Manuela Strücker                   | <ul> <li>new Assembly<br/>variants</li> </ul>                                                                                                    |
|------------|--------|----------------------------------------------------------------------------------------------------|------------------------------------|----------------------------------------------------------------------------------------------------|
| 2021-06-16 | 2020.2 | TE0715-test_board-<br>vivado_2020.2-<br>build_5_202106111<br>00936.zip<br>TE0715-<br>test_board_noprebui<br>It-vivado_2020.2-<br>build_5_202106111<br>00742.zip   | Manuela Strücker                   | <ul> <li>update mount<br/>function (from<br/>busybox to util-<br/>linux 2.34)</li> </ul>                                                                                                    |
| 2021-05-31 | 2020.2 | TE0715-test_board-<br>vivado_2020.2-<br>build_5_202105310<br>83131.zip<br>TE0715-<br>test_board_noprebui<br>lt-vivado_2020.2-<br>build_5_202105310<br>83148.zip   | John Hartfiel/<br>Manuela Strücker | <ul> <li>bugfix<br/>TE0715_board<br/>_files.csv<br/>for TE0715-<br/>04-71133-L ID</li> </ul>                                                                                                    |
| 2021-04-27 | 2020.2 | TE0715-test_board-<br>vivado_2020.2-<br>build_5_202104280<br>94945.zip<br>TE0715-<br>test_board_noprebui<br>It-vivado_2020.2-<br>build_5_202104280<br>95209.zip   | John Hartfiel/<br>Manuela Strücker | <ul> <li>update to<br/>vivado version<br/>2020.2</li> <li>implemented<br/>boot.scr file for<br/>distro_boot</li> </ul>                                                                                 |
| 2020-06-10 | 2019.2 | TE0715-test_board-<br>vivado_2019.2-<br>build_12_20200610<br>070857.zip<br>TE0715-<br>test_board_noprebui<br>It-vivado_2019.2-<br>build_12_20200610<br>071014.zip | John Hartfiel                      | <ul> <li>bugfix usb<br/>reset</li> <li>changes<br/>device tree for<br/>eeprom mac</li> <li>new variants</li> </ul>                                                                                     |
| 2019-05-09 | 2018.3 | TE0715-test_board-<br>vivado_2018.3-<br>build_05_20190509<br>094447.zip<br>TE0715-<br>test_board_noprebui<br>It-vivado_2018.3-<br>build_05_20190509<br>094505.zip | John Hartfiel                      | <ul> <li>TE Script<br/>update</li> <li>rework of the<br/>FSBLs</li> <li>some<br/>additional<br/>Linux features</li> <li>MAC from<br/>EEPROM</li> </ul>                                                 |
| 2018-10-01 | 2018.2 | TE0715-test_board-<br>vivado_2018.2-<br>build_03_20181001<br>131411.zip<br>TE0715-<br>test_board_noprebui<br>It-vivado_2018.2-<br>build_03_20181001<br>131421.zip | John Hartfiel                      | <ul> <li>Rework Board<br/>Part Files (PS)</li> <li>small design<br/>changes</li> <li>SI5338<br/>reconfiguration<br/>default<br/>activated on<br/>FSBL</li> <li>update linux<br/>startup app</li> </ul> |

| 2018-04-26 | 2017.4 | TE0715-test_board-<br>vivado_2017.4-<br>build_07_20180426<br>171530.zip<br>TE0715-<br>test_board_noprebui<br>It-vivado_2017.4-<br>build_07_20180426<br>171546.zip | John Hartfiel | <ul> <li>new assembly<br/>variant</li> </ul>                                                                                               |
|------------|--------|----------------------------------------------------------------------------------------------------|---------------|----------------------------------------------------------------------------------------------------|
| 2018-03-27 | 2017.4 | te0715-test_board-<br>vivado_2017.4-<br>build_07_20180327<br>223552.zip<br>te0715-<br>test_board_noprebui<br>lt-vivado_2017.4-<br>build_07_20180327<br>223606.zip | John Hartfiel | <ul> <li>Board Part<br/>Bug fix with<br/>UART 1</li> </ul>                                                                                 |
| 2018-01-05 | 2017.4 | te0715-test_board-<br>vivado_2017.4-<br>build_01_20180105<br>195436.zip<br>te0715-<br>test_board_noprebui<br>It-vivado_2017.4-<br>build_01_20180105<br>195452.zip | John Hartfiel | <ul> <li>No Design<br/>changes</li> <li>Add FSBL for<br/>Flash<br/>Programming</li> </ul>                                                  |
| 2017-11-10 | 2017.2 | te0715-test_board-<br>vivado_2017.2-<br>build_05_20171110<br>134232.zip<br>te0715-<br>test_board_noprebui<br>It-vivado_2017.2-<br>build_05_20171110<br>134247.zip | John Hartfiel | <ul> <li>New Web Link<br/>on Board Part<br/>Files</li> <li>Add optional<br/>FSBL Code to<br/>reprogram SI5<br/>338</li> </ul>              |
| 2017-10-19 | 2017.2 | te0715-test_board-<br>vivado_2017.2-<br>build_04_20171019<br>141808.zip<br>te0715-<br>test_board_noprebui<br>It-vivado_2017.2-<br>build_04_20171019<br>141825.zip | John Hartfiel | <ul> <li>changed Flash<br/>typ<br/>on TE0715_bo<br/>ard_files.csv<br/>(older one is<br/>not supported<br/>on Vivado<br/>2017.2)</li> </ul> |
| 2017-09-22 | 2017.2 | te0715-test_board-<br>vivado_2017.2-<br>build_02_20170927<br>143412.zip<br>te0715-<br>test_board_noprebui<br>It-vivado_2017.2-<br>build_02_20170927<br>143427.zip | John Hartfiel | <ul> <li>initial release</li> </ul>                                                                                                    |

Design Revision History

## **Release Notes and Know Issues**

|  | Issues | Description | Workaround | To be fixed version |
|--|--------|-------------|------------|---------------------|
|--|--------|-------------|------------|---------------------|

| Wrong DDR Size on the<br>preset files for Single core<br>variants only | TE0715_12S_1C\1.<br>1\preset.xml did not<br>include DDR settings and<br>board automation select<br>wrong DDR size in this<br>case. | <pre>open TE0715_12S_1C\1. 1\preset.xml and add this parameter</pre> | (will be done with 23.2<br>update) |
|------------------------------------------------------------------------|----------------------------------------------------------------------------------------------------|----------------------------------------------------------------------|------------------------------------|
| QSPI Flash                                                             | Programming QSPI fails<br>with Vivado 2021.2 and<br>2022.2                                                                         | use Vivado 2020.2 or<br>2019.2 or older for<br>programming           |                                    |
| Timing problems with<br>Frequency counter                              | can be ignored                                                                                                    |                                                                      | with 2018-10-01 update             |

Known Issues

# Requirements

### Software

| Software               | Versio | n Note                                             |
|------------------------|--------|----------------------------------------------------|
| Vitis                  | 2022.2 | needed, Vivado is included into Vitis installation |
| PetaLinux              | 2022.2 | needed                                             |
| SI ClockBuilder<br>Pro |        | optional                                           |

Software

### Hardware

Basic description of TE Board Part Files is available on TE Board Part Files.

Complete List is available on "<project folder>\board\_files\\*\_board\_files.csv"

Design supports following modules:

| Module<br>Model                  | Board<br>Part<br>Short<br>Name | PCB<br>Revision<br>Support | DDR | QSPI<br>Flash | ЕММС | Others | Notes                                    |
|----------------------------------|--------------------------------|----------------------------|-----|---------------|------|--------|------------------------------------------|
| TE0715-02-<br>15-1C              | 03_15_1c_1gb                   | REV02 REV01                | 1GB | 32MB          | NA   | NA     | NA                                       |
| TE0715-02-<br>15-1I              | 03_15_1i_1gb                   | REV02 REV01                | 1GB | 32MB          | NA   | NA     | NA                                       |
| TE0715-02-<br>15-111             | 03_15_1i_1gb                   | REV02 REV01                | 1GB | 32MB          | NA   | NA     | NA                                       |
| TE0715-02-<br>30-1C              | 03_30_1c_1gb                   | REV02 REV01                | 1GB | 32MB          | NA   | NA     | NA                                       |
| TE0715-02-<br>30-1I              | 03_30_1i_1gb                   | REV02 REV01                | 1GB | 32MB          | NA   | NA     | NA                                       |
| TE0715-03-<br>15-1I              | 03_15_1i_1gb                   | REV03                      | 1GB | 32MB          | NA   | NA     | NA                                       |
| TE0715-03-<br>15-1I3             | 03_15_1i_1gb                   | REV03                      | 1GB | 32MB          | NA   | NA     | NA                                       |
| TE0715-03-<br>15-2I              | 03_15_2i_1gb                   | REV03                      | 1GB | 32MB          | NA   | NA     | NA                                       |
| TE0715-03-<br>30-1C              | 03_30_1c_1gb                   | REV03                      | 1GB | 32MB          | NA   | NA     | NA                                       |
| TE0715-03-<br>30-1I              | 03_30_1i_1gb                   | REV03                      | 1GB | 32MB          | NA   | NA     | NA                                       |
| TE0715-03-<br>30-1I3             | 03_30_1i_1gb                   | REV03                      | 1GB | 32MB          | NA   | NA     | NA                                       |
| TE0715-03-<br>30-3E              | 03_30_3e_1gb                   | REV03 REV0<br>2 REV01      | 1GB | 32MB          | NA   | NA     | NA                                       |
| TE0715-04-<br>12S-1C             | 04_12s_1c_1<br>gb              | REV04                      | 1GB | 32MB          | NA   | NA     | Low Power<br>DDR                         |
| TE0715-04-<br>15-1I              | 04_15_1i_1gb                   | REV04                      | 1GB | 32MB          | NA   | NA     | Low Power<br>DDR                         |
| TE0715-04-<br>15-1I3             | 04_15_1i_1gb                   | REV04                      | 1GB | 32MB          | NA   | NA     | Low Power<br>DDR 2.5mm<br>connector      |
| TE0715-04-<br>15-1IC             | 04_15_1i_1gb                   | REV04                      | 1GB | 32MB          | NA   | NA     | Low Power<br>DDR. 3M<br>NOVEC<br>coating |
| TE0715-04-<br>15-21 <sup>*</sup> | 04_15_2i_1gb                   | REV04                      | 1GB | 32MB          | NA   | NA     | Low Power<br>DDR                         |
| TE0715-04-<br>21C33-A            | 04_12s_1c_1<br>gb              | REV04                      | 1GB | 32MB          | NA   | NA     | Low Power<br>DDR                         |
| TE0715-04-<br>30-1C              | 04_30_1c_1gb                   | REV04                      | 1GB | 32MB          | NA   | NA     | Low Power<br>DDR                         |
| TE0715-04-<br>30-1I              | 04_30_1i_1gb                   | REV04                      | 1GB | 32MB          | NA   | NA     | Low Power<br>DDR                         |
| TE0715-04-<br>30-1I3             | 04_30_1i_1gb                   | REV04                      | 1GB | 32MB          | NA   | NA     | Low Power<br>DDR. 2.5mm<br>connector     |
| TE0715-04-<br>30-1IA             | 04_30_1i_1gb                   | REV04                      | 1GB | 32MB          | NA   | NA     | Low Power<br>DDR. Micron<br>Flash        |
| TE0715-04-<br>30-3E              | 04_30_3e_1gb                   | REV04                      | 1GB | 32MB          | NA   | NA     | Low Power<br>DDR                         |
| TE0715-04-<br>51I33-A            | 04_15_1i_1gb                   | REV04                      | 1GB | 32MB          | NA   | NA     | Low Power<br>DDR                         |
| TE0715-04-<br>51133-AN           | 04_15_1i_1gb                   | REV04                      | 1GB | 32MB          | NA   | NA     | Low Power<br>DDR. 3M<br>NOVEC<br>coating |

| TE0715-04-<br>51I33-L  | 04_15_1i_1gb      | REV04 | 1GB | 32MB | NA | NA | Low Power<br>DDR 2.5mm<br>connector                  |
|------------------------|-------------------|-------|-----|------|----|----|------------------------------------------------------|
| TE0715-04-<br>52I33-A  | 04_15_2i_1gb      | REV04 | 1GB | 32MB | NA | NA | Low Power<br>DDR                                     |
| TE0715-04-<br>71C33-A  | 04_30_1c_1gb      | REV04 | 1GB | 32MB | NA | NA | Low Power<br>DDR                                     |
| TE0715-04-<br>71I33-A  | 04_30_1i_1gb      | REV04 | 1GB | 32MB | NA | NA | Low Power<br>DDR                                     |
| TE0715-04-<br>71I33-L  | 04_30_1i_1gb      | REV04 | 1GB | 32MB | NA | NA | Low Power<br>DDR. 2.5mm<br>connector                 |
| TE0715-04-<br>73E33-A  | 04_30_3e_1gb      | REV04 | 1GB | 32MB | NA | NA | Low Power<br>DDR                                     |
| TE0715-04-<br>30-1IY   | 04_30_1i_1gb      | REV04 | 1GB | 32MB | NA | NA | Low Power<br>DDR, without<br>RTC                     |
| TE0715-04-<br>51I33-AY | 04_15_1i_1gb      | REV04 | 1GB | 32MB | NA | NA | Low Power<br>DDR, without<br>RTC                     |
| TE0715-04-<br>52I33-AY | 04_15_2i_1gb      | REV04 | 1GB | 32MB | NA | NA | Low Power<br>DDR, without<br>RTC                     |
| TE0715-04-<br>71C33-AY | 04_30_1c_1gb      | REV04 | 1GB | 32MB | NA | NA | Low Power<br>DDR, without<br>RTC                     |
| TE0715-04-<br>71I33-AY | 04_30_1i_1gb      | REV04 | 1GB | 32MB | NA | NA | Low Power<br>DDR, without<br>RTC                     |
| TE0715-04-<br>71I33-LY | 04_30_1i_1gb      | REV04 | 1GB | 32MB | NA | NA | Low Power<br>DDR. 2.5mm<br>connector,<br>without RTC |
| TE0715-04-<br>S003     | 04_30_1i_1gb      | REV04 | 1GB | 32MB | NA | NA | CAO: Low<br>Power DDR                                |
| TE0715-05-<br>51I33-AN | 04_15_1i_1gb      | REV05 | 1GB | 32MB | NA | NA | Low Power<br>DDR. 3M<br>NOVEC<br>coating             |
| TE0715-05-<br>71C33-A  | 04_30_1c_1gb      | REV05 | 1GB | 32MB | NA | NA | Low Power<br>DDR                                     |
| TE0715-04-<br>S015     | 04_30_1i_1gb      | REV04 | 1GB | 32MB | NA | NA | CAO and<br>Low Power<br>DDR                          |
| TE0715-05-<br>52l33-A  | 04_15_2i_1gb      | REV05 | 1GB | 32MB | NA | NA | Low Power<br>DDR                                     |
| TE0715-05-<br>21C33-A  | 04_12s_1c_1<br>gb | REV05 | 1GB | 32MB | NA | NA | Low Power<br>DDR                                     |
| TE0715-05-<br>51I33-A  | 04_15_1i_1gb      | REV05 | 1GB | 32MB | NA | NA | Low Power<br>DDR                                     |
| TE0715-05-<br>71I33-A  | 04_30_1i_1gb      | REV05 | 1GB | 32MB | NA | NA | Low Power<br>DDR                                     |
| TE0715-05-<br>71I33-L  | 04_30_1i_1gb      | REV05 | 1GB | 32MB | NA | NA | Low Power<br>DDR. 2.5mm<br>connector                 |
| TE0715-05-<br>S002C1   | 04_15_2i_1gb      | REV05 | 1GB | 32MB | NA | NA | Low Power<br>DDR                                     |
| TE0715-05-<br>51I33-L  | 04_15_1i_1gb      | REV05 | 1GB | 32MB | NA | NA | Low Power<br>DDR 2.5mm<br>connector                  |
| TE0715-05-<br>73E33-A  | 04_30_3e_1gb      | REV05 | 1GB | 32MB | NA | NA | Low Power<br>DDR                                     |
| TE0715-05-<br>S003C1   | 04_15_2i_1gb      | REV05 | 1GB | 32MB | NA | NA | CAO:Low<br>Power DDR                                 |

\*used as reference

Hardware Modules

Design supports following carriers:

| Carrier Model | Notes |
|---------------|-------|
| TE0701        |       |
| TE0703*       |       |
| TE0705        |       |
| ТЕ0706        |       |
| TEBA0841-02   |       |

\*used as reference

Hardware Carrier

Additional HW Requirements:

| Additional Hardware     | Notes                                                    |
|-------------------------|----------------------------------------------------------|
| USB Cable for JTAG/UART | Check Carrier Board and Programmer for correct type      |
| XMOD Programmer         | Carrier Board dependent, only if carrier has no own FTDI |
| Additional              | Hardware                                                 |

## Content

For general structure and usage of the reference design, see Project Delivery - AMD devices

### **Design Sources**

| Туре           | Location                                                                                                    | Notes                                                                                                    |  |  |
|----------------|----------------------------------------------------------------------------------------------------|----------------------------------------------------------------------------------------------------|--|--|
| Vivado         | <project folder="">\block_design<br/><project folder="">\constraints<br/><project folder="">\ip_lib<br/><project folder="">\board_files</project></project></project></project> | Vivado Project will be generated by TE Scripts                                                                         |  |  |
| Vitis          | <project folder="">\sw_lib</project>                                                                                                    | Additional Software Template<br>for Vitis and apps_list.csv with<br>settings automatically for Vitis<br>app generation |  |  |
| PetaLinux      | <project folder="">\os\petalinux</project>                                                                                                    | PetaLinux template with current configuration                                                                          |  |  |
| Design sources |                                                                                                    |                                                                                                    |  |  |

### **Additional Sources**

| Туре                      | Location                                  | Notes                                                                        |  |
|---------------------------|-------------------------------------------|------------------------------------------------------------------------------|--|
| SI5338                    | <project folder="">\misc\Si5338</project> | SI5338 Project with current PLL Configuration                                |  |
| init.sh                   | <project folder="">\misc\sd\</project>    | Additional Initialization Script for<br>Linux (working from sd card<br>only) |  |
| Additional design sources |                                           |                                                                              |  |

Prebuilt

| File                                   | File-Extension | Description                                                                        |
|----------------------------------------|----------------|------------------------------------------------------------------------------------|
| BIF-File                               | *.bif          | File with description to generate Bin-File                                         |
| BIN-File                               | *.bin          | Flash Configuration File with Boot-Image (Zynq-FPGAs)                              |
| BIT-File                               | *.bit          | FPGA (PL Part) Configuration File                                                  |
| Boot Script-File                       | *.scr          | Distro Boot Script file                                                            |
| DebugProbes-File                       | *.ltx          | Definition File for Vivado/Vivado<br>Labtools Debugging Interface                  |
| Diverse Reports                        |                | Report files in different formats                                                  |
| Device Tree                            | *.dts          | Device tree (2 possible, one for u-boot and one for linux)                         |
| Hardware-Platform-Description-<br>File | *.xsa          | Exported Vivado hardware description file for Vitis and PetaLinux                  |
| LabTools Project-File                  | *.lpr          | Vivado Labtools Project File                                                       |
| OS-Image                               | *.ub           | Image with Linux Kernel (On<br>Petalinux optional with<br>Devicetree and RAM-Disk) |
| Software-Application-File              | *.elf          | Software Application for Zynq or<br>MicroBlaze Processor Systems                   |

Prebuilt files (only on ZIP with prebult content)

### Download

Reference Design is only usable with the specified Vivado/Vitis/PetaLinux version. Do never use different Versions of AMD Software for the same Project.

Reference Design is available on:

• TE0715 "Test Board" Reference Design

# **Design Flow**

Reference Design is available with and without prebuilt files. It's recommended to use TE prebuilt files for first launch.

Trenz Electronic provides a tcl based built environment based on AMD Design Flow.

See also:

∕≞

- AMD Development Tools#AMDSoftware-BasicUserGuides
- Vivado Projects TE Reference Design
- Project Delivery.

The Trenz Electronic FPGA Reference Designs are TCL-script based project. Command files for execution will be generated with "\_create\_win\_setup.cmd" on Windows OS and "\_create\_linux\_setup.sh" on Linux OS.

TE Scripts are only needed to generate the vivado project, all other additional steps are optional and can also executed by AMD Vivado/Vitis GUI. For currently Scripts limitations on Win and Linux OS see: Proje ct Delivery Currently limitations of functionality

⚠

**Caution!** Win OS has a 260 character limit for path lengths which can affect the Vivado tools. To avoid this issue, use Virtual Drive or the shortest possible names and directory locations for the reference design (for example "x:\<project folder>")

1. Run \_create\_win\_setup.cmd/\_create\_linux\_setup.sh and follow instructions on shell:

| _create_win_setup.cmd/_create_linux_setup.sh                                                                                                    |
|----------------------------------------------------------------------------------------------------|
| Set design pathsSet design paths                                                                                                    |
| TE Reference                                                                                                    |
| Design                                                                                                    |
| <ul> <li> (0) Module selection guide, project creationprebuilt export</li> <li> (1) Create minimum setup of CMD-Files and exit Batch</li> <li> (2) Create maximum setup of CMD-Files and exit Batch</li> <li> (3) (internal only) Dev</li> <li> (4) (internal only) Prod</li> <li> (c) Go to CMD-File Generation (Manual setup)</li> <li> (d) Go to Documentation (Web Documentation)</li> <li> (g) Install Board Files from AMD Board Store (beta)</li> <li> (a) Start design with unsupported Vivado Version (beta)</li> <li> (x) Exit Batch (nothing is done!)</li> </ul> |
| Select (ex.:'0' for module selection guide):                                                                                                    |

- 2. Press 0 and enter to start "Module Selection Guide"
- Create project and follow instructions of the product selection guide, settings file will be configured automatically during this process.
  - optional for manual changes: Select correct device and AMD install path on "design\_basic\_settings.cmd" and create Vivado project with "vivado\_create\_project\_guimode.cmd"

<u> N</u>

Note: Select correct one, see also Vivado Board Part Flow

4. Create hardware description file (.xsa file) for PetaLinux project and export to prebuilt folder

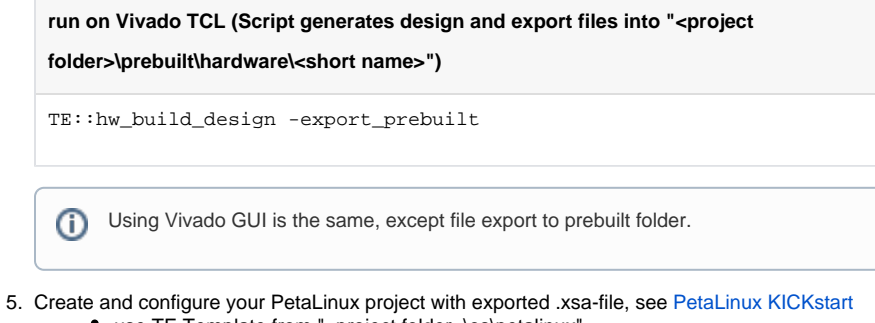

- use TE Template from "<project folder>\os\petalinux"
  use exported .xsa file from "<project folder>\prebuilt\hardware\<short name>" . Note:
  - HW Export from Vivado GUI creates another path as default workspace.
- The build images are located in the "<plnx-proj-root>/images/linux" directory
  6. Configure the **boot.scr** file as needed, see <u>Distro Boot with Boot.scr</u>
- Conligure the **boot.scr** life as needed, see Distro Boot.
   Conv Data inverse huild image files to probuilt folder.
- 7. Copy PetaLinux build image files to prebuilt folder
  - copy u-boot.elf, u-boot.dtb, system.dtb, image.ub and boot.scr from "<pInx-projroot>/images/linux" to prebuilt folder

(i) "<project folder>\prebuilt\os\petalinux\<ddr size>" or "<project folder>\prebuilt t\os\petalinux\<short name>"

8. Generate Programming Files with Vitis

run on Vivado TCL (Script generates applications and bootable files, which are

defined in "test\_board\sw\_lib\apps\_list.csv")

```
TE::sw_run_vitis -all
TE::sw_run_vitis (optional; Start Vitis from Vivado GUI or start
with TE Scripts on Vivado TCL)
```

TCL scripts generate also platform project, this must be done manually in case GUI is used. See Vitis

### Launch

/!\

0

### Programming

Check Module and Carrier TRMs for proper HW configuration before you try any design.

Reference Design is also available with prebuilt files. It's recommended to use TE prebuilt files for first launch.

TE0715-0x-30-xx only: HP IO Banks max power supply voltage is 1.8V.

AMD documentation for programming and debugging: Vivado/Vitis/SDSoC-Xilinx Software Programming and Debugging

#### Get prebuilt boot binaries

- 1. Run \_create\_win\_setup.cmd/\_create\_linux\_setup.sh and follow instructions on shell
- 2. Press 0 and enter to start "Module Selection Guide"
  - a. Select assembly version
  - b. Validate selection
  - c. Select Create and open delivery binary folder

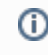

Note: Folder "<project folder>\\_binaries\_<Article Name>" with subfolder "boot\_<app name>" for different applications will be generated

#### **QSPI-Boot mode**

A

Optional for Boot.bin on QSPI Flash and image.ub and boot.scr on SD or USB.

- 1. Connect **JTAG** and power on carrier with module
- 2. Open Vivado Project with "vivado\_open\_existing\_project\_guimode.cmd" or if not created, create with "vivado\_create\_project\_guimode.cmd"

run on Vivado TCL (Script programs BOOT.bin on QSPI flash)

TE::pr\_program\_flash -swapp u-boot
TE::pr\_program\_flash -swapp hello\_te0715 (optional)

- 3. Copy image.ub and boot.scr on SD or USB
  - use files from "<project folder>\_binaries\_<Article Name>\boot\_linux" from generated binary folder,see: Get prebuilt boot binaries
  - or use prebuilt file location, see "<project folder>\prebuilt\file\_location.txt"
- Set Boot Mode to QSPI-Boot and insert SD or USB.
   Depends on Carrier, see carrier TRM.

#### **SD-Boot mode**

- 1. Copy image.ub, boot.scr and Boot.bin on SD
  - use files from "<project folder>\_binaries\_<Article Name>\boot\_linux" from generated binary folder,see: Get prebuilt boot binaries
  - or use prebuilt file location, see "<project folder>\prebuilt\file\_location.txt"
  - optional: use startup script init.sh for SD
- 2. Set Boot Mode to SD-Boot.
  - Depends on Carrier, see carrier TRM.
- 3. Insert SD-Card in SD-Slot.

### **JTAG**

Not used on this Example.

### Usage

1. Prepare HW like described on section Programming

0

 $\bigcirc$ 

- 2. Connect UART USB (most cases same as JTAG)
- 3. Select SD Card as Boot Mode (or QSPI depending on step 1)

```
    Note: See TRM of the Carrier, which is used.
    Starting with Petalinux version 2020.1, the industry standard "Distro-Boot" boot flow for U-Boot was introduced, which significantly expands the possibilities of the boot process and has the primary goal of making booting much more standardised and predictable.
    The boot options described above describe the common boot processes for this hardware; other boot options are possible.
    For more information see Distro Boot with Boot.scr
```

- 4. Power On PCB
  - 1. Zynq Boot ROM loads FSBL from SD/QSPI into OCM,
  - 2. FSBL init PS, programs PL using the bitstream and loads U-boot from SD into DDR,
  - 3. U-boot loads Linux (image.ub) from SD/QSPI/... into DDR

#### Linux

- 1. Open Serial Console (e.g. putty)
  - Speed: 115200
  - select COM Port

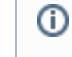

Win OS, see device manager, Linux OS see dmesg | grep tty (UART is \*USB1)

2. Linux Console:

```
(i) Note: Wait until Linux boot finished
```

```
3. You can use Linux shell now.
```

```
i2cdetect -y -r 0 (check I2C 1 Bus)

dmesg | grep rtc (RTC check)

udhcpc (ETH0 check)

lsusb (USB check)
```

- 4. Option Features
  - Webserver to get access to Zynq
    - insert IP on web browser to start web interface
  - · init.sh scripts
    - add init.sh script on SD, content will be load automatically on startup (template included in "<project folder>\misc\SD")

### Vivado HW Manager

Open Vivado HW-Manager and add VIO signal to dashboard (\*.ltx located on prebuilt folder).

- Monitoring:
  - Ši5338 CLKs:
    - Set radix from VIO signals to unsigned integer. Note: Frequency Counter is inaccurate and displayed unit is Hz

 MGT CLK is configured to 125MHz by default, FCLK is not configured by default (optionally possible over FSBL 50MHz on delivered configuration, see FSBL description).

| Hardware                             | ? _ 🗆 🖾 ×          | hw    | vios                              |               |      |         |         |
|--------------------------------------|--------------------|-------|-----------------------------------|---------------|------|---------|---------|
| Q   ቿ   ⊕   ∅   ⊨   ≫   ■            | 0                  |       | hw vio 1                          |               |      |         |         |
| Name                                 | Status             |       |                                   |               |      |         |         |
| <ul> <li>I localhost (1)</li> </ul>  | Connected          | otion | 4 2 9 7 1 - 1                     |               |      |         |         |
| v = viinx_tcf/Digilent/251633008316A | Open               | ğ     | Name                              | Value         | Acti | Directi | VIO     |
| arm_dap_0 (0)                        | N/A                | DOM   | > 1/s zsys_i/fm_fclk125[31:0]     | [U] 49999968  | +    | Input   | hw_vio_ |
| ✓                                    | Programmed         | ash a | > 1 zsys_i/fm_mgt1[31:0]          | [U] 124999922 | *    | Input   | hw_vio_ |
| E XADC (System Monitor)              |                    | -     | ∃ zsys_i/labtools_fmeter_0_update | [B] O         | *    | Input   | hw_vio_ |
| hw_axi_1 (zsys_i/jtag_axi_0)         |                    |       |                                   |               |      |         |         |
| the vio 1 (zsys i/vio 0)             | OK - Outputs Reset |       |                                   |               |      |         |         |

# System Design - Vivado

### **Block Design**

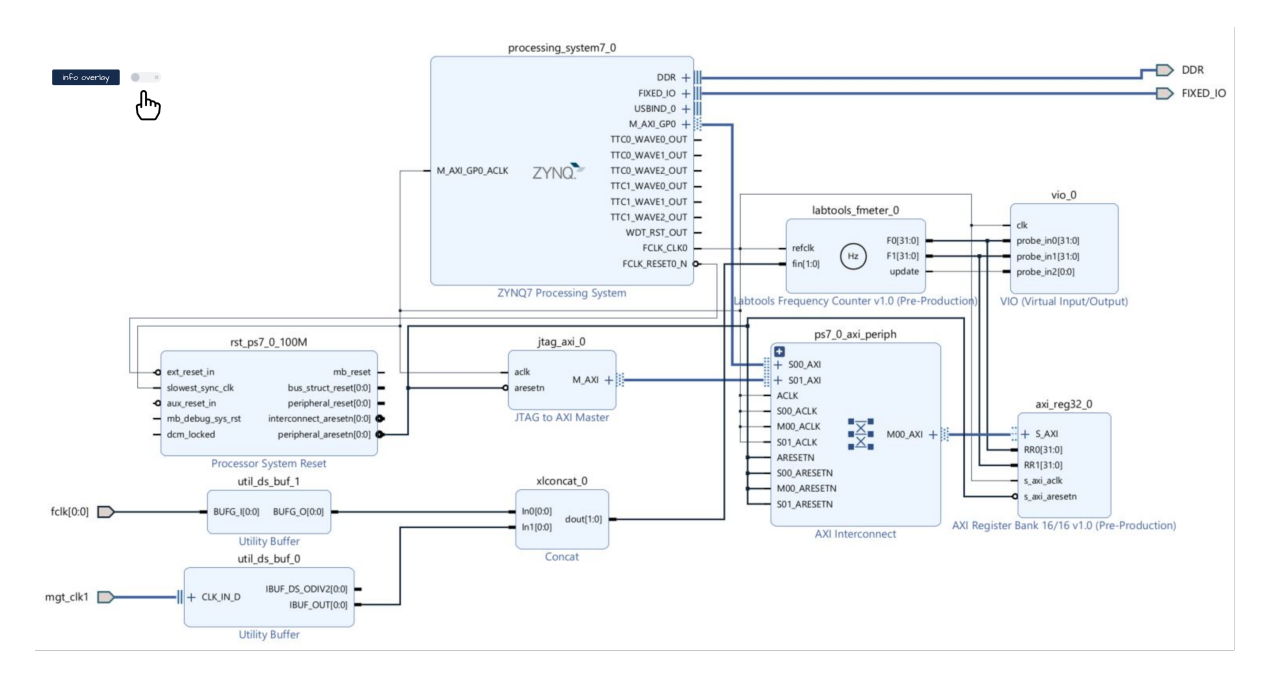

### **PS Interfaces**

Activated interfaces:

| Туре | Note |
|------|------|
| DDR  |      |

| PS Interfaces |      |  |  |  |
|---------------|------|--|--|--|
| SWDT          | EMIO |  |  |  |
| TTC01         | EMIO |  |  |  |
| ETH0          | MIO  |  |  |  |
| USB0          | MIO  |  |  |  |
| SD0           | MIO  |  |  |  |
| ETH, USB Rst  | MIO  |  |  |  |
| GPIO          | MIO  |  |  |  |
| UART0         | MIO  |  |  |  |
| I2C1          | MIO  |  |  |  |
| QSPI          | MIO  |  |  |  |
| QSPI          | MIO  |  |  |  |

### **Constraints**

### **Basic module constraints**

#### \_i\_bitgen\_common.xdc

```
set_property BITSTREAM.GENERAL.COMPRESS TRUE [current_design]
set_property CONFIG_VOLTAGE 3.3 [current_design]
set_property CFGBVS VCC0 [current_design]
```

```
set_property BITSTREAM.CONFIG.USR_ACCESS TIMESTAMP [current_design]
```

#### \_i\_unused\_io.xdc

```
set_property BITSTREAM.CONFIG.UNUSEDPIN PULLNONE [current_design]
```

### **Design specific constraints**

```
_i_io.xdc

set_property PACKAGE_PIN K2 [get_ports {fclk[0]}]

set_property IOSTANDARD LVCMOS18 [get_ports {fclk[0]}]

set_property CLOCK_DEDICATED_ROUTE FALSE [get_nets fclk_IBUF[0]]
```

#### \_i\_timing.xdc

```
# for fmeter only
set_false_path -from [get_clocks clk_fpga_0] -to [get_clocks
mgt_clk1_clk_p]
set_false_path -from [get_clocks mgt_clk1_clk_p] -to [get_clocks
clk_fpga_0]
```

# Software Design - Vitis

For Vitis project creation, follow instructions from:

Vitis

### **Application**

Template location: "<project folder>\sw\_lib\sw\_apps\"

#### fsbl

TE modified 2022.2 FSBL

General:

- Modified Files: main.c, fsbl\_hooks.h/.c (search for 'TE Mod' on source code)
- Add Files: te\_fsbl\_hooks.h/.c (for hooks and board)
- General Changes:
  - Display FSBL Banner and Device ID

Module Specific:

• Add Files: all TE Files start with te \* • SI5338 Configuration

### fsbl\_flash

TE modified 2022.2 FSBL

General:

- Modified Files: main.c
- General Changes:
  - Display FSBL Banner
  - Set FSBL Boot Mode to JTAG
     Disable Memory initialisation

### hello\_te0715

Hello TE0715 is a AMD Hello World example as endless loop instead of one console output.

#### u-boot

U-Boot.elf is generated with PetaLinux. Vitis is used to generate Boot.bin.

## Software Design - PetaLinux

For PetaLinux installation and project creation, follow instructions from:

PetaLinux KICKstart

### Config

Start with petalinux-config or petalinux-config --get-hw-description

Changes:

• CONFIG\_SUBSYSTEM\_ETHERNET\_PS7\_ETHERNET\_0\_MAC=""

### **U-Boot**

Start with petalinux-config -c u-boot

Changes:

- CONFIG\_QSPI\_BOOT=yCONFIG\_SD\_BOOT=y
- CONFIG\_ENV\_IS\_NOWHERE=y
- CONFIG\_ENV\_OVERWRITE=y
- CONFIG\_ENV\_IS\_IN\_FAT=y
  CONFIG\_ENV\_IS\_IN\_SPI\_FLASH=y
  - (needed to boot from SD card)
    - (needed to boot from QSPI flash)

(used to overwrite environment parameter)

- # CONFIG\_ENV\_IS\_IN\_NAND is not set
- CONFIG\_BOOT\_SCRIPT\_OFFSET=0x1920000 (Calculate the start address of partition 3 "bootscr" in the QSPI flash. To do this, add the sizes of partitions 0, 1 and 2 together)
- CONFIG\_ZYNQ\_MAC\_IN\_EEPROM=y
- CONFIG\_ZYNQ\_GEM\_I2C\_MAC\_OFFSET=0xFA
- CONFIG\_SYS\_I2C\_EEPROM\_ADDR=0x50

## Device Tree (system-user.dtsi in device-tree and uboot-device-tree)

```
/include/ "system-conf.dtsi"
/ {
 chosen {
   xlnx,eeprom = &eeprom;
 };
};
/*-----*/
/*-----*/
&qspi {
   #address-cells = <1>;
   #size-cells = <0>;
   status = "okay";
flash0: flash@0 {
      spi-rx-bus-width = <4>;
      spi-tx-bus-width = <4>;
      compatible = "jedec,spi-nor";
      reg = <0x0>;
      #address-cells = <1>;
      #size-cells = <1>;
   };
```

```
/*-----*/
&gem0 {
   status = "okay";
      ethernet_phy0: ethernet-phy@0 {
      compatible = "marvell,88e1510";
      device_type = "ethernet-phy";
            reg = <0>;
  };
};
/*-----*/
/ {
   usb_phy0: usb_phy@0 {
      compatible = "ulpi-phy";
      //compatible = "usb-nop-xceiv";
      #phy-cells = <0>;
      reg = <0xe0002000 0x1000>;
      view-port = <0x0170>;
      drv-vbus;
  };
};
&usb0 {
  dr_mode = "host";
   //dr_mode = "peripheral";
  usb-phy = <&usb_phy0>;
};
/*-----*/
// i2c PLL: 0x70, i2c eeprom: 0x50
&i2c1 {
                        // Real Time Clock
 rtc@6F {
    compatible = "isl12022";
     reg = <0x6F>;
  };
 eeprom: eeprom@50 { //MAC EEPROM
  compatible = "atmel,24c08";
  reg = <0x50>;
 };
};
```

## **FSBL** patch

Must be add manually --> work in progress

## Kernel

};

Start with petalinux-config -c kernel

Changes:

CONFIG\_RTC\_DRV\_ISL12022=y

### Rootfs

#### Start with petalinux-config -c rootfs

Changes:

- CONFIG\_i2c-tools=y
- CONFIG\_busybox-httpd=y (for web server app)
- CONFIG\_usbutils=y
- CONFIG\_util-linux-umount=y (uses mount/umount function from util-linux instead of busybox)
- CONFIG\_util-linux-mount=y
- CONFIG\_auto-login=y

## **Applications**

See "<project folder>\os\petalinux\project-spec\meta-user\recipes-apps\"

#### startup

Script App to load init.sh from SD Card if available.

#### webfwu

Webserver application suitable for Zynq access. Need busybox-httpd

## **Additional Software**

### SI5338

File location "<project folder>\misc\Si5338\Si5338-\*.slabtimeproj"

General documentation how you work with this project will be available on Si5338

# Appx. A: Change History and Legal Notices

### **Document Change History**

To get content of older revision got to "Change History" of this page and select older document revision number.

| Date | Document Revision | Authors | Description |
|------|-------------------|---------|-------------|
|      |                   |         |             |
|      |                   |         |             |

| Error      |  |
|------------|--|
| renderi    |  |
| ng         |  |
| macro      |  |
| 'page-     |  |
| info'      |  |
| Ambiquo    |  |
| Ambiguo    |  |
| method     |  |
| overload   |  |
| ing for    |  |
| mothod     |  |
| idk        |  |
| JUK.       |  |
|            |  |
| 9.5PT0Xy   |  |
| 4022#na    |  |
| sconten    |  |
|            |  |
| rmission   |  |
|            |  |
| Cannot     |  |
| resolve    |  |
| which      |  |
| method     |  |
| to         |  |
| INVOKE     |  |
| for [null, |  |
| class      |  |
| java.      |  |
| lang.      |  |
| String,    |  |
| class      |  |
| com.       |  |
| atlassian  |  |
|            |  |
| confluen   |  |
| ce.        |  |
| pages.     |  |
| Page]      |  |

Error

renderi ng macro 'pageinfo'

Ambiguo us method overload ing for method jdk. proxy27 9.\$Proxy 4022#ha sConten tLevelPe rmission

Cannot resolve which to invoke for [null, class java. lang. String, class com. atlassian

confluen ce. pages. Page]

| Error                                                   |
|---------------------------------------------------------|
| renderi                                                 |
| ng                                                      |
| macro                                                   |
| 'page-                                                  |
| info'                                                   |
| Ambiguo                                                 |
| us                                                      |
| method                                                  |
| overload                                                |
| ing for                                                 |
| method                                                  |
| jdk.                                                    |
| proxy27                                                 |
| 9.\$Proxy                                               |
| 4022#ha                                                 |
| sConten                                                 |
| tLevelPe                                                |
| rmission                                                |
|                                                         |
| Cannot                                                  |
| resolve                                                 |
| which                                                   |
| method                                                  |
| to                                                      |
| invoke                                                  |
| for [null,                                              |
| class                                                   |
| java.                                                   |
| lang.                                                   |
| String,                                                 |
|                                                         |
| class                                                   |
| class<br>com.                                           |
| class<br>com.<br>atlassian                              |
| class<br>com.<br>atlassian                              |
| class<br>com.<br>atlassian<br>confluen                  |
| class<br>com.<br>atlassian<br>confluen<br>ce.           |
| class<br>com.<br>atlassian<br>confluen<br>ce.<br>pages. |

 Add Note for Single Core Variants to the Issue List

| due to    | due to    | due to    |
|-----------|-----------|-----------|
| overlapp  | overlapp  | overlapp  |
| ing       | ing       | ing       |
| prototyp  | prototyp  | prototyp  |
| es        | es        | es        |
| between   | between   | between   |
| :         | :         | :         |
| [interfac | [interfac | [interfac |
| e com.    | e com.    | e com.    |
| atlassian | atlassian | atlassian |
|           |           |           |
| confluen  | confluen  | confluen  |
| ce.user.  | ce.user.  | ce.user.  |
| Conflue   | Conflue   | Conflue   |
| nceUser   | nceUser   | nceUser   |
| , class   | , class   | , class   |
| java.     | java.     | java.     |
| lang.     | lang.     | lang.     |
| String,   | String,   | String,   |
| class     | class     | class     |
| com.      | com.      | com.      |
| atlassian | atlassian | atlassian |
|           |           |           |
| confluen  | confluen  | confluen  |
| ce.core.  | ce.core.  | ce.core.  |
| Content   | Content   | Content   |
| EntityOb  | EntityOb  | EntityOb  |
| ject]     | ject]     | ject]     |
| [interfac | [interfac | [interfac |
| e com.    | e com.    | e com.    |
| atlassian | atlassian | atlassian |
| .user.    | .user.    | .user.    |
| User,     | User,     | User,     |
| class     | class     | class     |
| java.     | java.     | java.     |
| lang.     | lang.     | lang.     |
| String,   | String,   | String,   |
| class     | class     | class     |
| com.      | com.      | com.      |
|           |           |           |

| atlassian  | atlassian | atlassian        |                                                                                                    |
|------------|-----------|------------------|----------------------------------------------------------------------------------------------------|
|            |           |                  |                                                                                                    |
| confluen   | confluen  | confluen         |                                                                                                    |
| ce.core.   | ce.core.  | ce.core.         |                                                                                                    |
| Content    | Content   | Content          |                                                                                                    |
| EntityOb   | EntityOb  | EntityOb         |                                                                                                    |
| ject]      | ject]     | ject]            |                                                                                                    |
|            |           |                  |                                                                                                    |
|            |           |                  |                                                                                                    |
| 2024-05-13 | v.43      | Manuela Strücker | Release 2022.2                                                                                                    |
| 2023-05-08 | v.41      | Manuela Strücker | <ul> <li>new Assembly<br/>variants</li> </ul>                                                                                                    |
| 2022-02-09 | v.40      | Manuela Strücker | • Release 2021.2                                                                                                    |
| 2021-12-16 | v.39      | Manuela Strücker | <ul> <li>new Assembly<br/>variants</li> </ul>                                                                                                    |
| 2021-06-16 | v.38      | Manuela Strücker | <ul> <li>changed mount<br/>/umount function in<br/>PetaLinux</li> </ul>                                                                                                    |
| 2021-05-31 | v.37      | John Hartfiel    | <ul> <li>Design update<br/>(bugfix csv file)</li> </ul>                                                                                                    |
| 2021-05-04 | v.36      | Manuela Strücker | <ul> <li>Release 2020.2</li> <li>added boot.scr for distro boot</li> </ul>                                                                                                    |
| 2020-06-10 | v.33      | John Hartfiel    | Release 2019.2                                                                                                    |
| 2019-05-09 | v.32      | John Hartfiel    | <ul> <li>Release 2018.3</li> <li>FSBL Rework</li> <li>Script rework</li> <li>some optional<br/>features</li> </ul>                                                                                     |
| 2018-10-01 | v.31      | John Hartfiel    | <ul> <li>Release 2018.2</li> <li>Redesign Board<br/>Part Files</li> <li>New activate SI5338<br/>example over FSBL</li> <li>small Design<br/>changes</li> <li>Update<br/>Documentation Style</li> </ul> |

| 2019-04-06 | v.30 | John Hartfiel                                                                                                    | New assembly<br>variant                                                                                         |
|------------|------|----------------------------------------------------------------------------------------------------|----------------------------------------------------------------------------------------------------|
| 2018-03-27 | v.29 | John Hartfiel                                                                                                    | Bugfix Board Part<br>Files                                                                                      |
| 2018-02-13 | v.28 | John Hartfiel                                                                                                    | • Release 2017.4                                                                                                |
| 2017-11-10 | v.22 | John Hartfiel                                                                                                    | <ul> <li>Design Update with<br/>new options</li> <li>Add Si5338 section</li> <li>Update FSBL section</li> </ul> |
| 2017-10-19 | v.21 | John Hartfiel                                                                                                    | Download Update                                                                                                 |
| 2017-10-19 | v.20 | John Hartfiel                                                                                                    | Document style     update                                                                                       |
| 2017-10-06 | v.18 | John Hartfiel                                                                                                    | <ul> <li>Text correction</li> <li>Update Launch<br/>section</li> <li>Supported PCBs</li> </ul>                  |
| 2017-10-02 | v.14 | John Hartfiel                                                                                                    | Document update     on Prebuilt section                                                                         |
| 2017-09-28 | v.13 | John Hartfiel                                                                                                    | Initial Release 2017.2                                                                                          |
|            | all  | Error<br>renderi<br>ng<br>macro<br>'page-<br>info'<br>Ambiguo<br>us<br>method<br>overload<br>ing for<br>method<br>jdk. |                                                                                                    |

proxy27 9.\$Proxy 4022#ha sConten tLevelPe rmission Cannot resolve which method to invoke for [null, class java. lang. String, class com. atlassian confluen ce. pages. Page] due to overlapp ing prototyp es between [interfac e com. atlassian confluen ce.user.

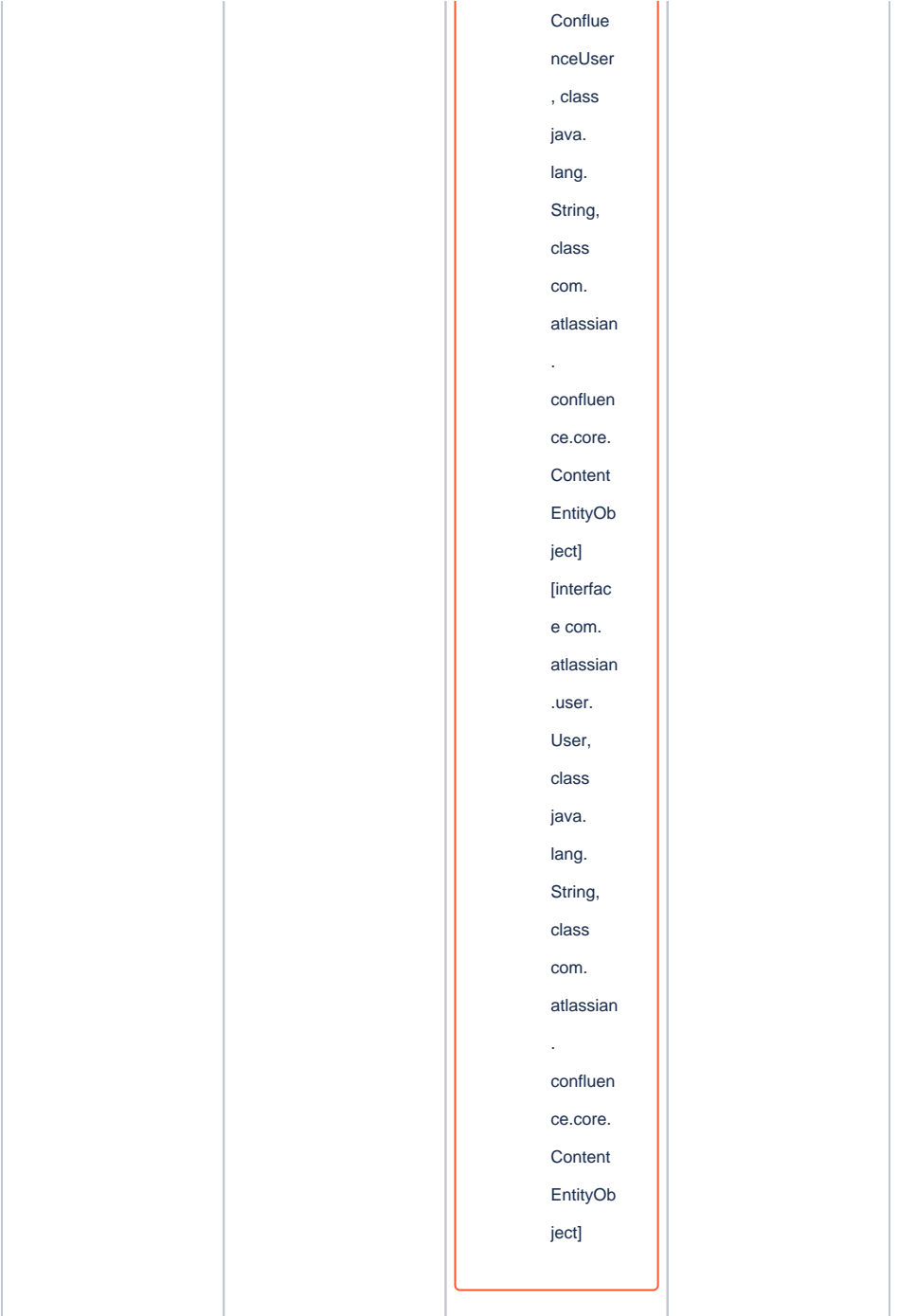

Document change history.

# **Legal Notices**

**Data Privacy** 

Please also note our data protection declaration at https://www.trenz-electronic.de/en/Data-protection-Privacy

### **Document Warranty**

The material contained in this document is provided "as is" and is subject to being changed at any time without notice. Trenz Electronic does not warrant the accuracy and completeness of the materials in this document. Further, to the maximum extent permitted by applicable law, Trenz Electronic disclaims all warranties, either express or implied, with regard to this document and any information contained herein, including but not limited to the implied warranties of merchantability, fitness for a particular purpose or non infringement of intellectual property. Trenz Electronic shall not be liable for errors or for incidental or consequential damages in connection with the furnishing, use, or performance of this document or of any information contained herein.

### **Limitation of Liability**

In no event will Trenz Electronic, its suppliers, or other third parties mentioned in this document be liable for any damages whatsoever (including, without limitation, those resulting from lost profits, lost data or business interruption) arising out of the use, inability to use, or the results of use of this document, any documents linked to this document, or the materials or information contained at any or all such documents. If your use of the materials or information from this document results in the need for servicing, repair or correction of equipment or data, you assume all costs thereof.

## **Copyright Notice**

No part of this manual may be reproduced in any form or by any means (including electronic storage and retrieval or translation into a foreign language) without prior agreement and written consent from Trenz Electronic.

## **Technology Licenses**

The hardware / firmware / software described in this document are furnished under a license and may be used /modified / copied only in accordance with the terms of such license.

### **Environmental Protection**

To confront directly with the responsibility toward the environment, the global community and eventually also oneself. Such a resolution should be integral part not only of everybody's life. Also enterprises shall be conscious of their social responsibility and contribute to the preservation of our common living space. That is why Trenz Electronic invests in the protection of our Environment.

## **REACH, RoHS and WEEE**

#### REACH

Trenz Electronic is a manufacturer and a distributor of electronic products. It is therefore a so called downstream user in the sense of REACH. The products we supply to you are solely non-chemical products (goods). Moreover and under normal and reasonably foreseeable circumstances of application, the goods supplied to you shall not release any substance. For that, Trenz Electronic is obliged to neither register nor to provide safety data sheet. According to present knowledge and to best of our knowledge, no SVHC (Substances of Very High Concern) on the Candidate List are contained in our products. Furthermore, we will immediately and unsolicited inform our customers in compliance with REACH - Article 33 if any substance present in our goods (above a concentration of 0,1 % weight by weight) will be classified as SVHC by the European Chemicals Agency (ECHA).

#### RoHS

Trenz Electronic GmbH herewith declares that all its products are developed, manufactured and distributed RoHS compliant.

#### WEEE

Information for users within the European Union in accordance with Directive 2002/96/EC of the European Parliament and of the Council of 27 January 2003 on waste electrical and electronic equipment (WEEE).

Users of electrical and electronic equipment in private households are required not to dispose of waste electrical and electronic equipment as unsorted municipal waste and to collect such waste electrical and electronic equipment separately. By the 13 August 2005, Member States shall have ensured that systems are set up allowing final holders and distributors to return waste electrical and electronic equipment at least free of charge. Member States shall ensure the availability and accessibility of the necessary collection facilities. Separate collection is the precondition to ensure specific treatment and recycling of waste electrical and electronic equipment and is necessary to achieve the chosen level of protection of human health and the environment in the European Union. Consumers have to actively contribute to the success of such collection and the return of waste electrical and electronic equipment. Presence of hazardous substances in electrical and electronic equipment results in potential effects on the environment and human health. The symbol consisting of the crossed-out wheeled bin indicates separate collection for waste electrical and electronic equipment.

Trenz Electronic is registered under WEEE-Reg.-Nr. DE97922676.

#### Error rendering macro 'page-info'

Ambiguous method overloading for method jdk. proxy279.\$Proxy4022#hasContentLevelPermission. Cannot resolve which method to invoke for [null, class java.lang.String, class com.atlassian.confluence.pages.Page] due to overlapping prototypes between: [interface com.atlassian.confluence.user. ConfluenceUser, class java.lang.String, class com.atlassian.confluence.core. ContentEntityObject] [interface com.atlassian.user.User, class java.lang.String, class com.atlassian.confluence.core.ContentEntityObject]